## Accessing Your Virtual Application from a Home Computer

Prerequisites: Windows XP, Vista, or 7 • Internet Explorer 8 • Internet connection

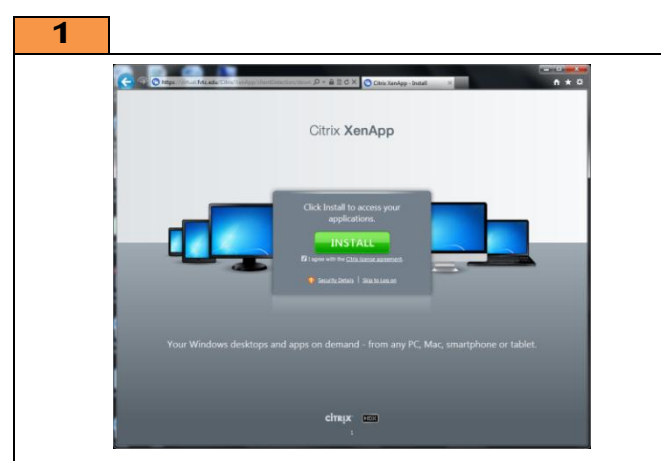

**Open** Internet Explorer, **browse** to "virtual.fvtc.edu", **check** "I agree with the Citrix license agreemnt, and **click** Install.

| 2      |                                                            |
|--------|------------------------------------------------------------|
|        | Citrix Receiver                                            |
|        | Welcome to Citrix Receiver Setup                           |
|        | Click Install to install Citrix Receiver on your computer. |
|        | Citrix <b>Receiver</b>                                     |
|        |                                                            |
|        |                                                            |
|        | Instal                                                     |
| Run th | e installer.                                               |

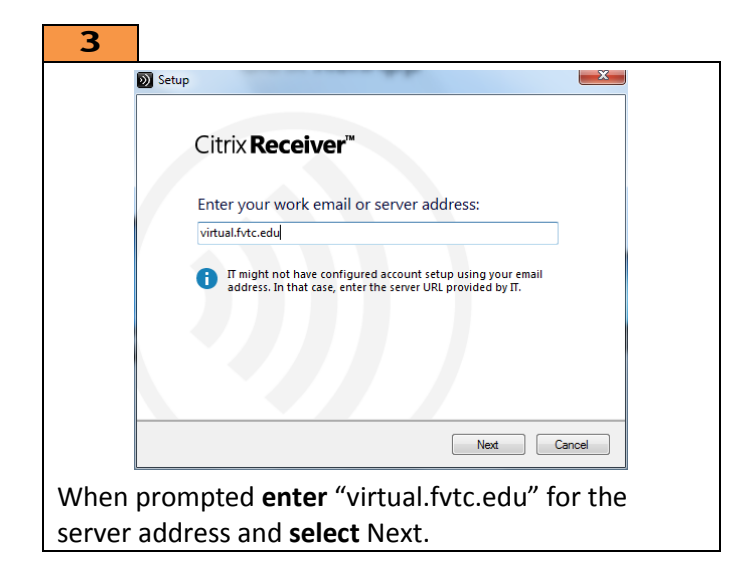

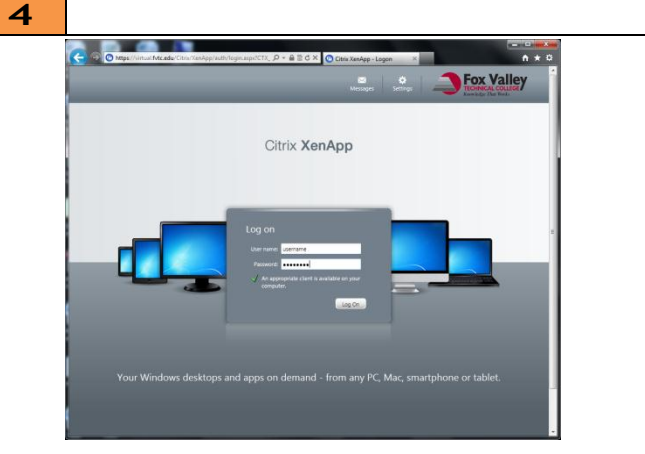

**Enter** your User Name (Student ID) and password, **enter** "fvtc" for the domain, and **select** Log On to continue.

| ο Mage//virtual/Mc.edu/Citra/XesApp/ste/delault.aspx ρ + ι | B ≥ C × O Citrix XenApp - Applications × | n * 0         |
|------------------------------------------------------------|------------------------------------------|---------------|
| Search P Lopped on as                                      | Messages Settings Log Off +              | Fox Valley    |
| Applications Desktops                                      |                                          |               |
| Main                                                       |                                          | Selectview: * |
| Approximen 3 Approximen 2 Approximen 3                     |                                          |               |
|                                                            |                                          |               |
|                                                            |                                          |               |
|                                                            | citrux<br>1                              |               |

**Select** your application from the choices presented. Your choices will vary based on the classes you are currently enrolled in. Contact your instructor if you do not see your application.